# 입란/이동신고 이력관리시스템 사용 매뉴얼

닭·오리·계란이력제 문의) 이력지원실 1577-2633

## 가금 이력제 시범사업 부화장 준수사항

시범사업 참여 산란계 부화장 : 양지, 한국양계TS, 조인, 봉산, 성진, 대영, 신진BHB(7개소)

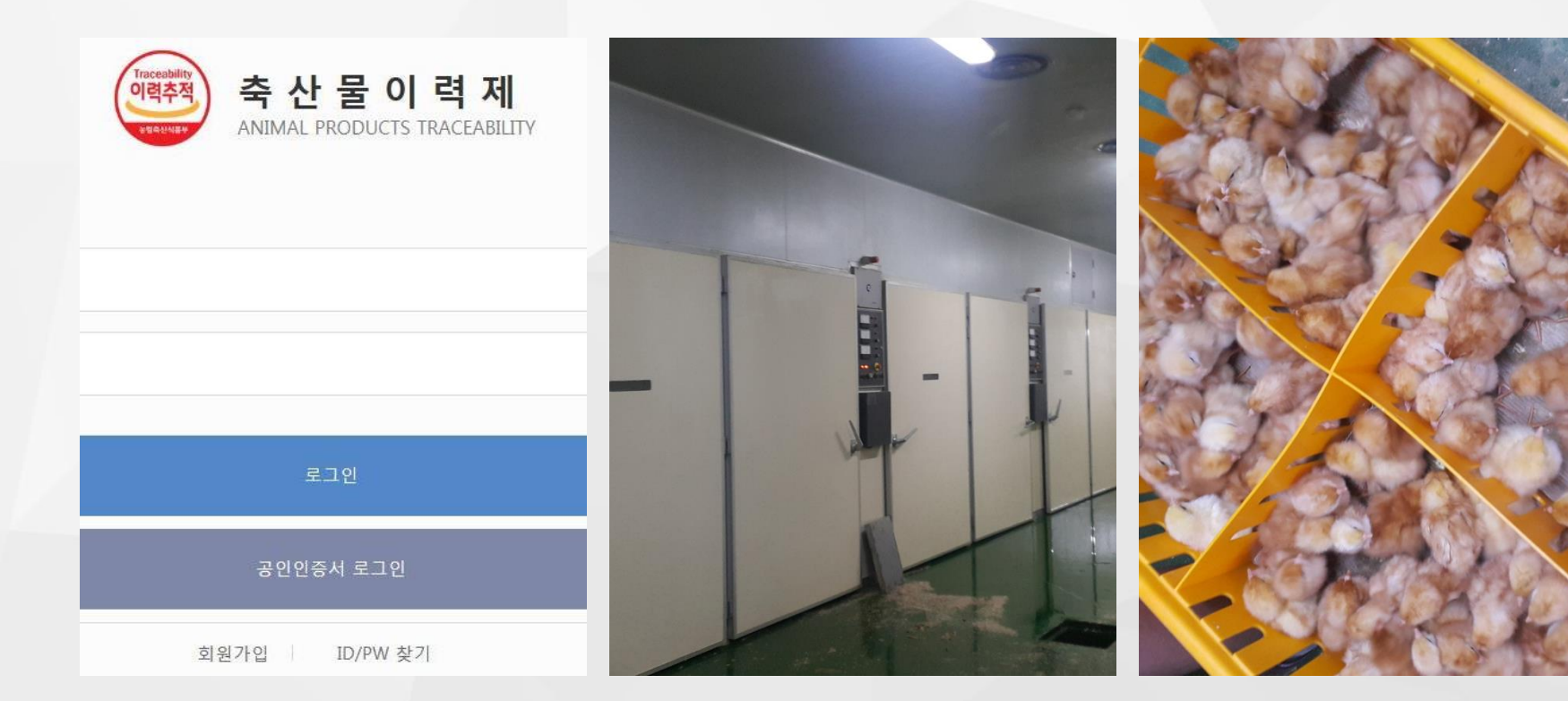

### 이력관리시스템 회원가입

대상 : 농장식별번호를 부여받은 부화장

### 입란신고

종란 또는 부화용알(백세미용) 입란실적 (내용) 거래농장, 입란일자, 알의 종류, 종계 종류, 입란수량 등 **이동신고(초생추)** 부화된 초생추(오리병아리)의 이동신고 (내용) 양수농장, 수량, 가축의 종류, 품종

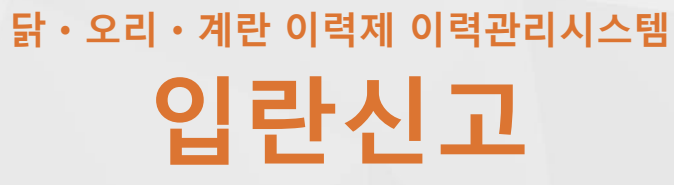

• (사용자 메뉴) 사육 / 이동신고

닭·오리·계란 이력제 이력관리시스템 홈페이지 주소

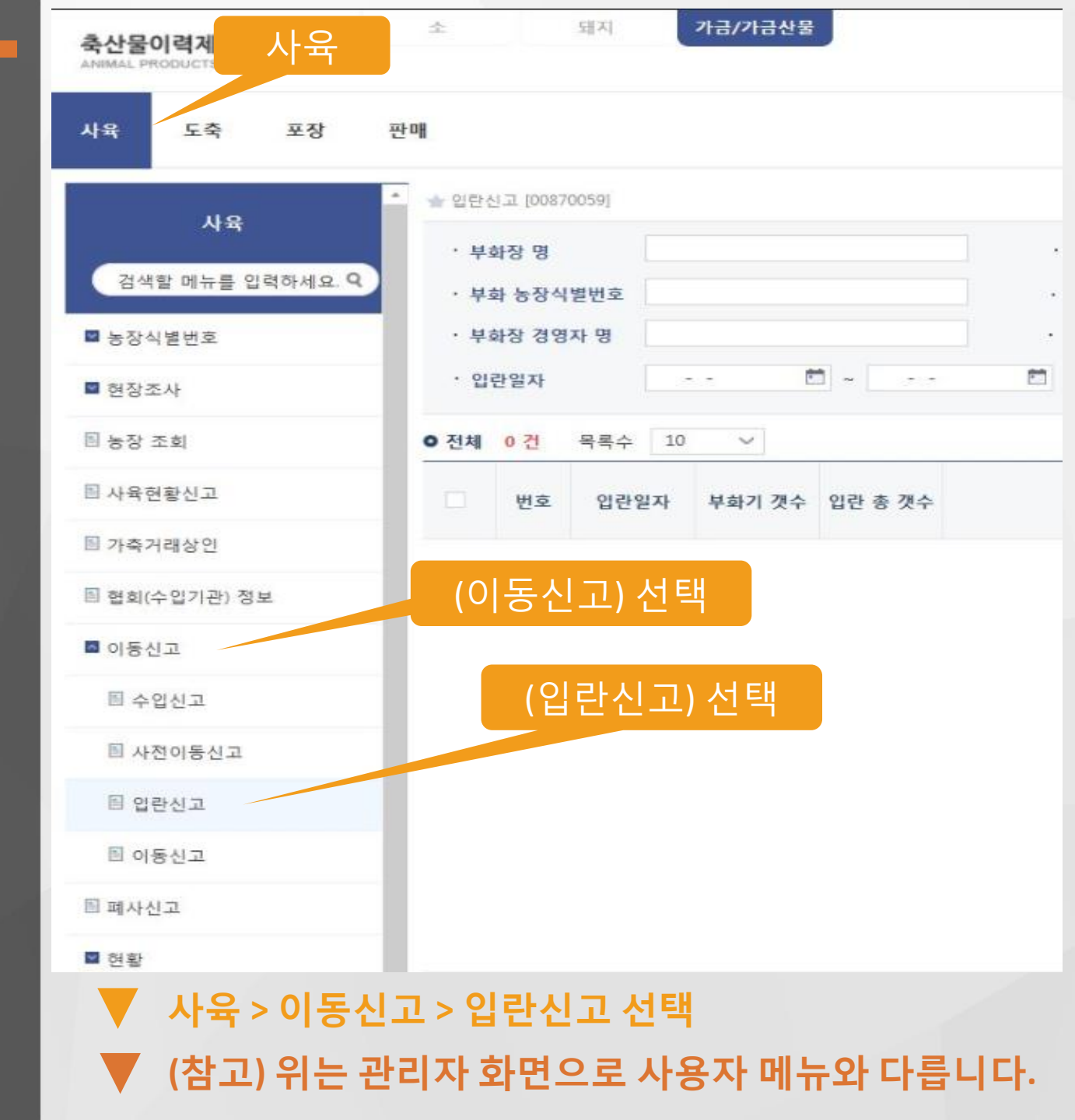

### 조회조건, 신고 입력 메뉴 버튼, 조회 창 등 화면 구성 (<u>추가</u>) 입란신고를 등록하기 위한 기능 단추

조회된 결과값이 없습니다.

### 번호 입란일자 부화기 갯수 입란 총 갯수 부화장 명

· 부화장 경영자 명 • 거래 경영자 명 조회조건 1 N 당일 1주일 1개월 2개월 3개월 6개월 12개월 ٢ · 입란일자 . . ○전체 0 건 목록수 10 ∨ 거래처 부화 농장식별번호 부화장 경영자 농장(상가) 명 경영자 구분 농장식별번호

신고내역 조회창

전체

거래 농장/상인

·거래 농장/상가 명

V

Q검색 조기화 주가 수정 삭제

### 검색 / 초기화 / <u>추가</u> / 수정 / 삭제 · 입란신고 (00870059 입란신고 · 부화장 명 · 부화 농장식별번호

입란신고 화면구성1

닭 · 오리 · 계란 이력제 이력관리시스템 홈페이지 주소

• 입란신고 화면구성2

닭・오리・계란 이력제 이력관리시스템 홈페이지 주소

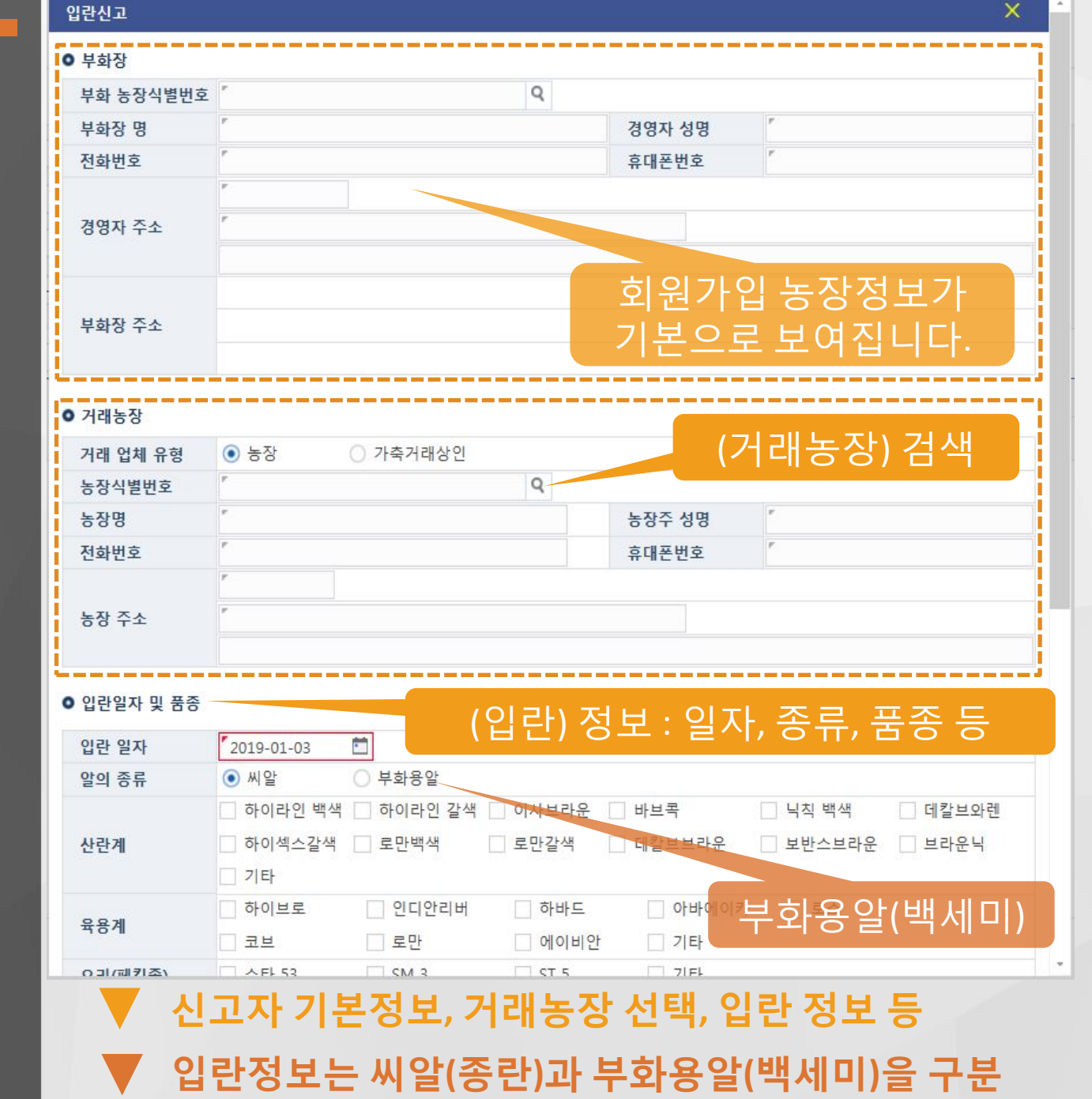

• 입란신고 화면구성3

닭・오리・계란 이력제 이력관리시스템 홈페이지 주소

betapub.mtrace.go.kr

| 입란 일자               | 2019-01-03                                              | <b>E</b>                                  |                                             |                                 |                                |                          |
|---------------------|---------------------------------------------------------|-------------------------------------------|---------------------------------------------|---------------------------------|--------------------------------|--------------------------|
| 알의 종류               | ④ 씨알                                                    | ○ 부화용알                                    |                                             |                                 |                                |                          |
| 산란계                 | <ul> <li>하이라인 백색</li> <li>하이섹스갈색</li> <li>기타</li> </ul> | <ul> <li>하이라인 갈색</li> <li>로만백색</li> </ul> | <ul> <li>□ 이사브라운</li> <li>□ 로만갈색</li> </ul> | <sup>바브콕</sup><br>데칼브브라운<br>입란일 | □ ੫칙 백색<br>□ 보반스브라운<br>자 및 품 등 | □ 데칼브와런<br>□ 브라운닉<br>드 드 |
| 육용계                 | <ul> <li>하이브로</li> <li>코브</li> </ul>                    | <ul> <li>인디안리버</li> <li>로만</li> </ul>     | □ 하바드 □ 에이비안                                | 부화기                             | 입란 기초                          | 정보                       |
| 오리(페킨종)             | _ 스타 53                                                 | SM 3                                      | ST 5                                        | 기타                              |                                |                          |
| 부화기별 입란수            | 량                                                       |                                           |                                             |                                 |                                | ;                        |
| 부 <b>화기</b><br>1 호기 |                                                         | 입란수량                                      | 삭제                                          | 부화7                             | 가 더 필요                         | 한                        |
| 2 호기                |                                                         |                                           | 삭제                                          | 경우에                             | 는주가하실<br>!슈니다.                 | · 수                      |
| 3 호기                |                                                         |                                           | 삭제                                          | ~                               |                                |                          |
| 4 호기                |                                                         |                                           | 삭제                                          |                                 |                                |                          |
| 5 호기                |                                                         |                                           | 삭제                                          |                                 |                                |                          |
| 6 호기                |                                                         |                                           | 삭제                                          | 부화                              | 기별 입란                          | 수량                       |
| 7 호기                |                                                         |                                           | 삭제                                          | ※ 부회<br>인이                      | ·기 구분은 부회<br>이로 하시면 된다         | ⊦장별로<br>」다               |
| 8 호기                |                                                         |                                           | 삭제                                          |                                 |                                |                          |
| 9 호기                |                                                         |                                           | 삭제                                          |                                 |                                |                          |
|                     |                                                         |                                           |                                             |                                 |                                |                          |
|                     |                                                         | 초기화                                       | 저장 취소                                       |                                 | 저장) 선택                         |                          |
| <b>V</b> .          | 고자기도                                                    | 크저너 거                                     | 궤노자                                         | 서태 이                            | 라저비드                           |                          |
| V 2                 | 보자 기권                                                   | - 경노, 기                                   | 대古성                                         | 인백, 입                           | 년 경보 등                         |                          |

- 0

### ★ 접수처 이력지원실 : 1577-2633

★ <u>조회되지 않는 경우</u> 해당농장에 **'농장식별번호 신청'** 안내 부탁드립니다.

betapub.mtrace.go.kr

닭・오리・계란 이력제 이력관리시스템 홈페이지 주소

• 거래농장 정보 찾기

# 입란신고

농장찾기

● 농장검색

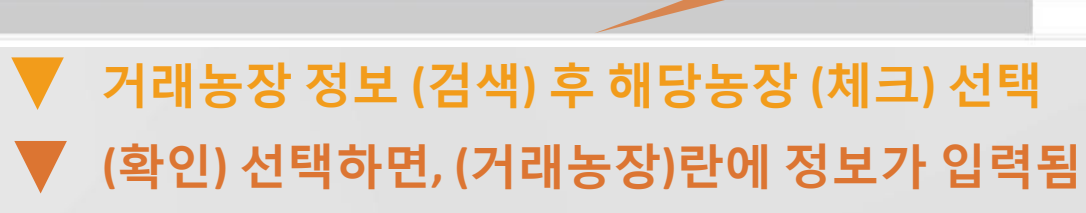

| • X<br>• خ<br>• خ | 역<br>5장명<br>5장주 | (사업자) 명 | 경기도 🗸   | 가평군    | 전체<br>농장식별번호<br>생년월일(사업지 | <ul><li></li><li></li></ul> <li></li> |                            |   |
|-------------------|-----------------|---------|---------|--------|--------------------------|----------------------------------------------------------------------------------------------------|----------------------------|---|
| 전체                | (               | 46건) 목  | 록수 10 🗸 |        |                          |                                                                                                    |                            |   |
|                   | 번호              |         | 농장명     | 농장식별번호 | 생년월일<br>(사업자번호)          | 농장주<br>(사업자명)                                                                                                    | 사 <mark>육지주</mark> 소       |   |
|                   | 1               |         |         | 105028 |                          | 유봉호                                                                                                    | 경기도 가평군 조종면 대보리 419-127    |   |
|                   | 2               | 우리농원    |         | 104955 |                          | 최현규                                                                                                    | 경기도 가평군 조종면 명지산로 224       |   |
|                   | 3               | 언덕농장    |         | 104954 |                          | 최영란                                                                                                    | 경기도 가평군 청평면 호반로 1233 언덕농장  |   |
|                   | 4               | 명자농장    | 해당동     | 동상 제:  |                          | 허명자                                                                                                    | 경기도 가평군 청평면 하천리 401-2      |   |
| G-                | 5               | 새벽숲농장   |         | 104952 |                          | 박영만                                                                                                    | 경기도 가평군 조종면 꽃동네길 19-26     |   |
|                   | 6               | 혁식농장    |         | 104951 |                          | 김선자                                                                                                    | 경기도 가평군 설악면 한서로210번길 283-9 | 1 |
| Ē.                | 7               | 광신농장    |         | 104950 |                          | 홍순관                                                                                                    | 경기도 가평군 설악면 위곡리 373-3      |   |
|                   | 8               | 광남농장    |         | 104949 |                          | <sup>탁광남</sup> (확                                                                                                    | 인) 기선 특별 아면 한서로210번길 17-42 |   |
| ¢                 |                 |         |         |        |                          |                                                                                                    |                            | , |

Q 검색

• 신고정보 등록(예시)

#### 닭・오리・계란 이력제 이력관리시스템 홈페이지 주소

betapub.mtrace.go.kr

|                         | THULT                  |                                       |        |        | Y               |  |  |  |
|-------------------------|------------------------|---------------------------------------|--------|--------|-----------------|--|--|--|
| 무화상 명                   | 중산중상                   |                                       |        | 경영사 성명 | 상용호             |  |  |  |
| 전화번호                    | 054-631-2858           |                                       |        | 휴대폰번호  |                 |  |  |  |
|                         | 36062                  |                                       |        |        |                 |  |  |  |
| 경영자 주소                  | "경상북도 영주시              | 조와로 172 봉산농장                          | ł      |        |                 |  |  |  |
|                         | 회원가입 농장정보              |                                       |        |        |                 |  |  |  |
|                         | 36062                  |                                       |        |        |                 |  |  |  |
| 부화장 주소                  | 경상북도 영주시 조와로 172 봉산농장  |                                       |        |        |                 |  |  |  |
|                         |                        |                                       |        |        |                 |  |  |  |
| 거래농장                    |                        |                                       |        |        |                 |  |  |  |
| 거래 업체 유형                |                        | 가축거래상인                                |        | 서태도    | [(거래농장)정보       |  |  |  |
| 농장식별번호                  | <sup>#</sup> 104952    |                                       | Q      |        |                 |  |  |  |
| 농장명                     | "새벽숲농장                 |                                       |        | 농장주 성명 | "박영만            |  |  |  |
| 전화번호                    | 010-3127-4211          |                                       |        | 휴대폰번호  | 010-3127-4211   |  |  |  |
|                         | <sup>*</sup> 12432     |                                       |        |        |                 |  |  |  |
| 농장 주소                   | "경기도 가평군 :             | 조종면 꽃동네길 19-2                         | 6      |        |                 |  |  |  |
|                         |                        |                                       |        |        |                 |  |  |  |
| 인라잌자 및 품종               |                        |                                       |        |        |                 |  |  |  |
| 인란 일자                   | 2019-01-04             | m                                     |        |        |                 |  |  |  |
| 악이 종류                   | <ul> <li>씨알</li> </ul> |                                       |        |        | 란정보 입력예시        |  |  |  |
| 24 01                   | □ 하이라인 백색              | · · · · · · · · · · · · · · · · · · · | 이사브라운  | 바브콕    | □ 닉직 백색 □ 데칼브와렌 |  |  |  |
| 사라계                     | □ 하이섹스갘색               | □ 로만백색                                |        | 데칼브브라운 | □ 보반스브라운 □ 브라운닉 |  |  |  |
| 0.01                    | □ 기타                   |                                       |        |        |                 |  |  |  |
|                         | 하이브루                   | 이디아리버                                 | 하바ㄷ    | 이어머니   | 카 □ 루스          |  |  |  |
| 육용계                     | □ <u></u>              | - 루마                                  | 이 에이비아 |        |                 |  |  |  |
| 0 기/패키조)                |                        | C                                     |        |        | '대)구와기 정보 입덕    |  |  |  |
| 포니(배인증)                 | -4 33                  |                                       | L 31 3 |        |                 |  |  |  |
|                         |                        |                                       |        |        |                 |  |  |  |
| <b>V H</b> <sub>7</sub> | 하자 거                   | 개노자 9                                 | 라저 H   | 드 시 구  | 1서 자섯 와리        |  |  |  |

• 신고완료 및 확인

닭·오리·계란 이력제 이력관리시스템 홈페이지 주소

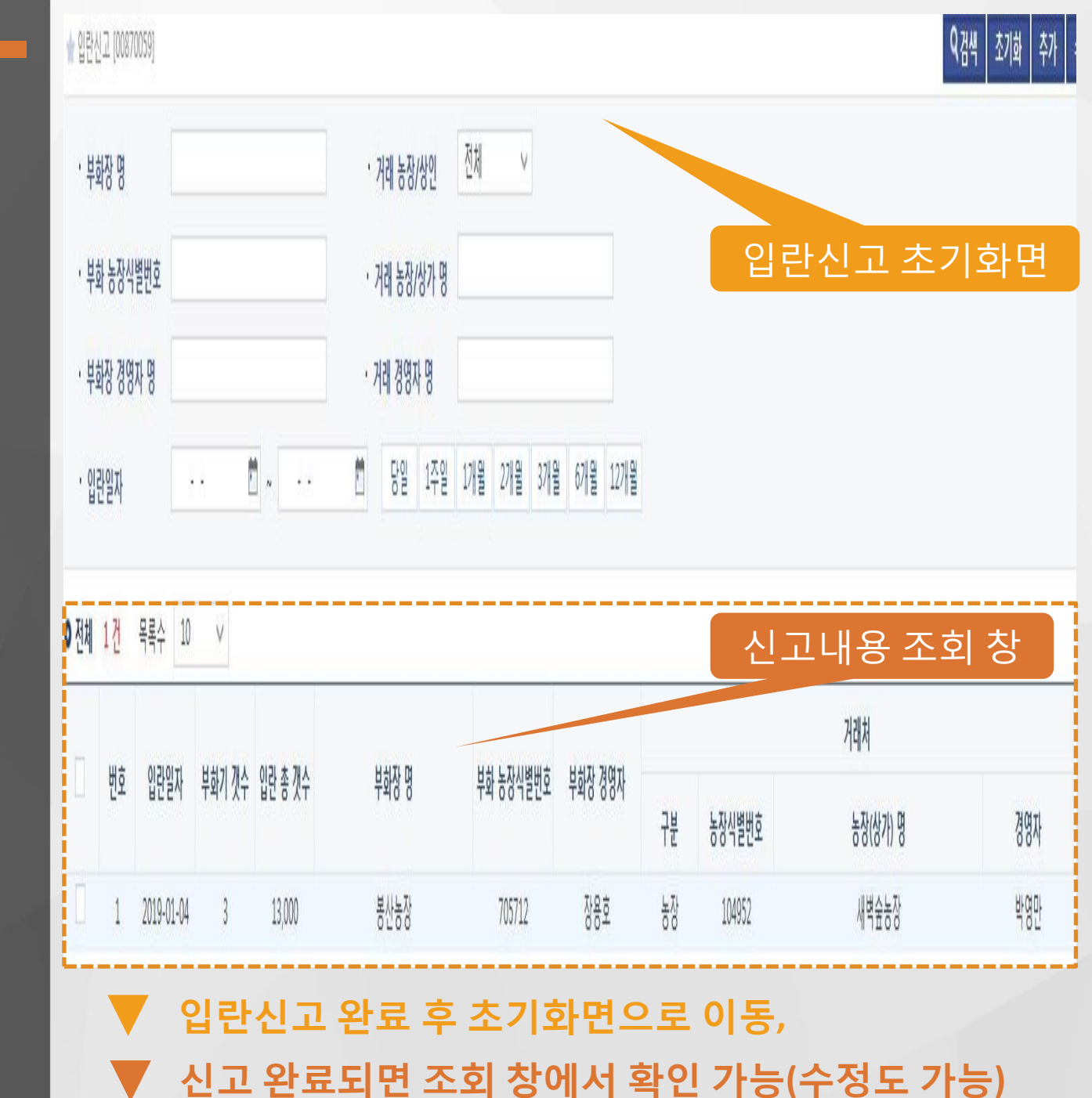

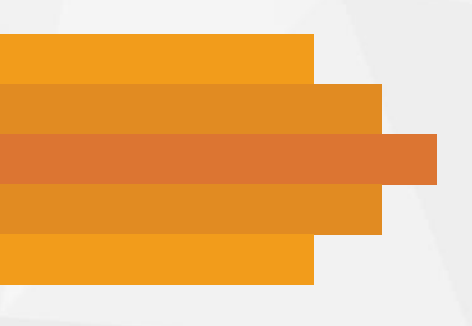

### 닭·오리·계란이력제이력관리시스템 이동신고

• (사용자 메뉴) 사육 / 이동신고

닭・오리・계란 이력제 이력관리시스템 홈페이지 주소

betapub.mtrace.go.kr

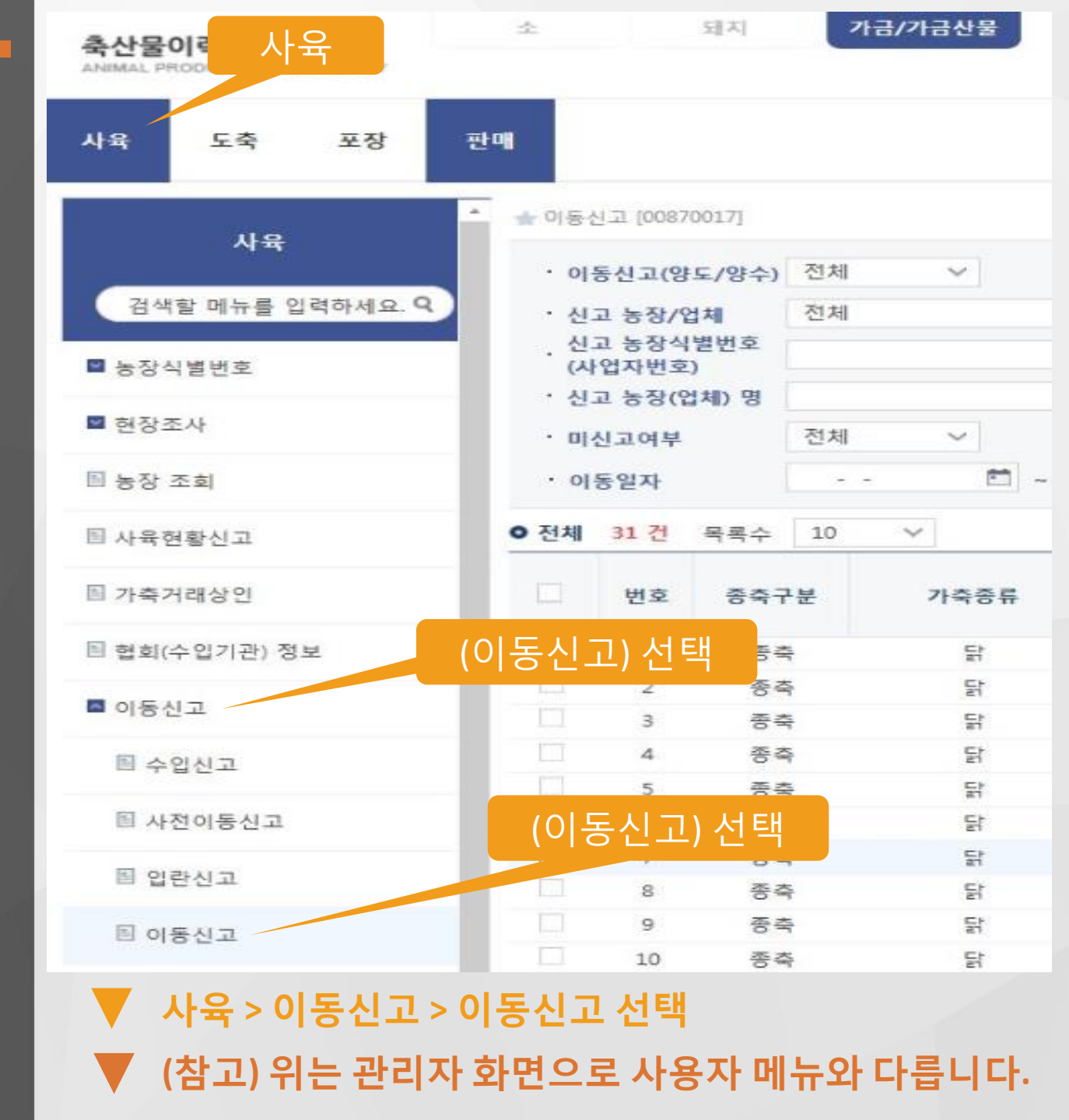

# ▼ (조회조건) 등록된 이동신고 내역 조회 검색 기능 ▼ 신고 완료된 내역의 등록을 확인 가능

|   |    |      |      |            | 17227    | 신고자 |       | 거래 대상             |                        |         |                  |          |
|---|----|------|------|------------|----------|-----|-------|-------------------|------------------------|---------|------------------|----------|
| - | 번호 | 종축구분 | 가죽종류 | 이동일자       | 동일자 이동두수 |     | 농장/상인 | 농장식별번호<br>(사업자배후) | 농장(업체 <mark>)</mark> 명 | 농장/상인 농 | 장식별번호<br>(1억자버후) | 농장(업체) 명 |
|   | 1  | 종축   | 먉    | 2018-12-31 | 100      | 앙도  | 농장    | 705961            | 푸른테스트농장3               | 협회      | 803103           | 푸른테스트협회  |
| Ε | 2  | 종측   | 탉    | 2018-12-31 | 110      | 양도  | 농장    | 803103            | 푸른테스트농장4               |         | 201012           |          |
|   | 3  | 종축   | 먉    | 2018-12-27 | 200      | 앙도  | 농장    | 705961            | 푸른테스트농장3               | 신고내용    | 소                | 회 상      |
|   | 4  | 종축   | 탉    | 2018-12-27 | 200      | 양수  | 농장    | 803103            | 푸른테스트농장4               | 농장      | 705961           | 푸른테스트농장3 |
|   | 5  | 종축   | F    | 2018-12-26 | 100      | 양도  | 농장    | 803103            | 푸른테스트농장4               | 농장      | 301842           | 푸른테스트농장2 |
|   | 6  | 종축   | 탉    | 2018-12-26 | 200      | 양도  | 협회    | 9876598765        | 푸른테스트협회                | 농장      | 803103           | 푸른테스트농장4 |
| V | 7  | 중축   | D)   | 2018-12-26 | 200      | 양수  | 농장    | 803103            | 푸른테스트농장4               | 협회 9    | 876598765        | 푸른테스트협회  |
| ۵ | 8  | 종축   | 탉    | 2018-12-21 | 200      | 양도  | 협회    | 56789             | 푸른협회                   | 농장      | 405197           | 푸른테스트농장  |
|   | 9  | 중축   | 먉    | 2018-12-21 | 200      | 양수  | 농장    | 405197            | 푸른테스트농장                | 협       | 56789            | 푸른협회     |
|   | 10 | 종축   | 탉    | 2018-12-21 | 400      | 양도  |       | 705799            |                        | 농장      | 201671           | 테스트농장    |

### 이력관리시스템 홈페이지 주소 betapub.mtrace.go.kr

닭·오리·계란 이력제

### • 이동신고 화면구성1

# 이동신고

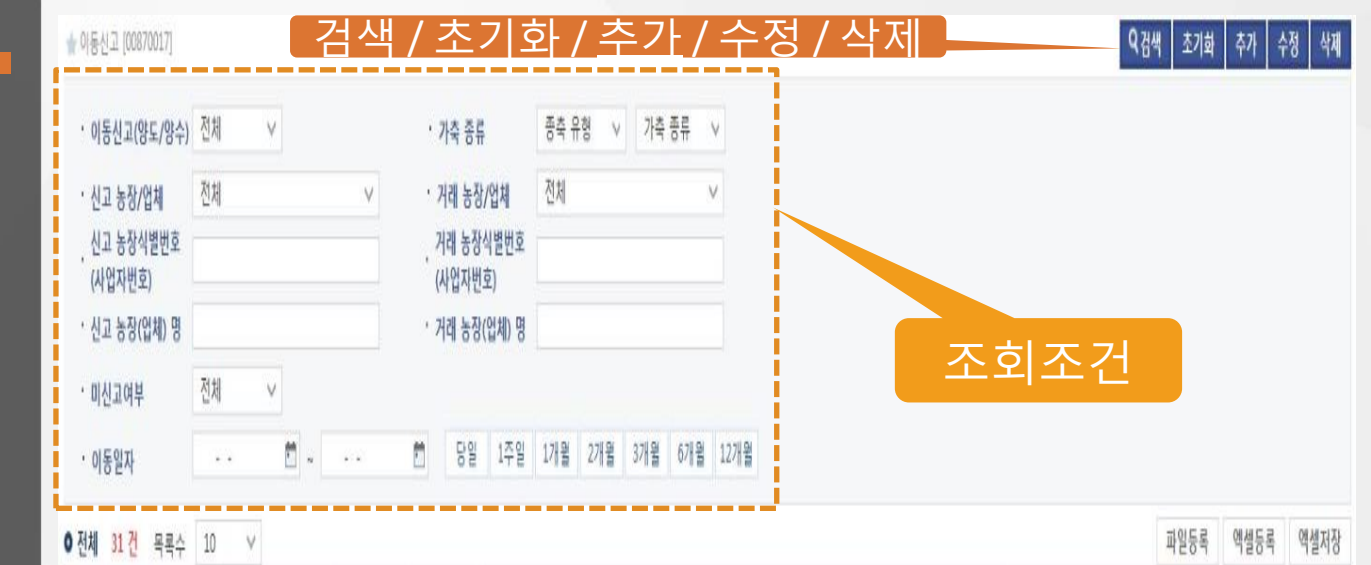

• 이동신고 화면구성2

이동신고

닭 · 오리 · 계란 이력제 이력관리시스템 홈페이지 주소

www.mtrace.go.kr

| 100-2-12                                                                                                    | ● 양도신고 ○ 위                                                                                                    | 양수신고                                                                                                    |                                  |
|----------------------------------------------------------------------------------------------------|----------------------------------------------------------------------------------------------------|----------------------------------------------------------------------------------------------------|----------------------------------|
| 종축구분                                                                                                    | <ol> <li>종축</li> </ol>                                                                                                    | 종축제외                                                                                                    |                                  |
| 가축 종류                                                                                                    | <ul> <li>) 닭</li> <li>) 오리</li> </ul>                                                                                                    | ○ 씨알(부화용알포함)                                                                                                    |                                  |
| 신고 업체 유형                                                                                                    | <ul> <li>농장</li> <li>가축거래성</li> </ul>                                                                                                    | 알인 ○ 협희 · ○ 부화장                                                                                                    |                                  |
| 거래 업체 유형                                                                                                    | <ul> <li>농장</li> <li>가축거래성</li> </ul>                                                                                                    | 3인 이 협회 이 부화장                                                                                                    |                                  |
| 이동일자                                                                                                    | 2019-01-03                                                                                                    | 0                                                                                                    | 농성보 입력                           |
| 총 이동두수                                                                                                    | 총 머리                                                                                                    |                                                                                                    |                                  |
| 이동 두수                                                                                                    | 암컷 『마리                                                                                                    | 수컷 📕 마리                                                                                                    |                                  |
| 산란계                                                                                                    | <ul> <li>○ 하이라인 백색</li> <li>○ 하이섹스갈색</li> <li>○ 로만백색</li> <li>○ 기타</li> </ul>                                                                                                    | ! 갈색 🗌 이사브라운 🗌 바브콕                                                                                                    | 닉칙 백색 │ 데칼브와렌<br>  보반스브라운 │ 브라운닉 |
| 0.0 11                                                                                                    | □ 하이브로 □ 인디안                                                                                                    | 리버 하바드 아바에이카                                                                                                    | □ 로스                             |
| <u>मह</u> म                                                                                                    | □ 코브 □ 로만                                                                                                    | □ 에이비안 □ 기타                                                                                                    |                                  |
| 뉵용계<br>신청 농장                                                                                                    | 코브 로만                                                                                                    | □ 에이비안 □ 기타                                                                                                    |                                  |
| 국중계<br>신청 농장<br>농장식별번호                                                                                                    | · 코브 · 로만                                                                                                    | ○ 에이비안  기타                                                                                                    |                                  |
| 뉵ㅎ계<br>신청 농장<br>농장식별번호<br>주민번호 앞 6자리                                                                                                    | 고브 로만                                                                                                    | 이이비안 기타<br>오<br>농장 1명                                                                                                    | r                                |
| 국중계<br>신청 농장<br>농장식별번호<br>주민번호 앞 6자리<br>전화번호                                                                                                    | · 코브 로만                                                                                                    | 이에이비안 기타<br>오<br>오<br>동강 1명<br>휴대폰                                                                                        | r<br>                            |
| 국중계<br>신청 농장<br>농장식별번호<br>주민번호 앞 6자리<br>전화번호<br>경영자 우편번호                                                                                                    | · 코브 · 로만<br>(사업<br><sup>*</sup>                                                                                                    | 이이비안 기타<br>Q<br>용강 1명<br>휴대폰는                                                                                             |                                  |
| 학풍계<br>신청 농장<br>농장식별번호<br>주민번호 앞 6자리<br>전화번호<br>경영자 우편번호<br>경영자 주소                                                                                            | · 코브 · 로만<br>(사업<br><sup>*</sup><br>· · · · · · · · · · · · · · · · · · ·                                                                                                     | 에이비안 기타       Q       ★< 명                                                                                                | 원가입한                             |
| 파용계<br>신청 농장<br>농장식별번호<br>주민번호 앞 6자리<br>전화번호<br>경영자 우편번호<br>경영자 주소<br>경영자 상세주소                                                                                | · 코브 · 로만<br>(사업<br><sup>*</sup><br>· · · · · · · · · · · · · · · · · · ·                                                                                                     | <ul> <li>에이비안</li> <li>기타</li> <li>Q</li> <li>농강 역</li> <li>휴대폰\</li> <li>호기</li> </ul>                                   | 원가입한<br>장정보가                     |
| 학광계         신청 농장         농장식별번호         주민번호 앞 6자리         전화번호         경영자 우편번호         경영자 주소         경영자 상세주소         농장명                                 | 코브     로만       (사업     *       *     *       *     *       *     *       *     *       *     *       *     *                                                                                                    | <ul> <li>에이비안</li> <li>기타</li> <li>옥</li> <li>····································</li></ul>                              | 원가입한<br>장정보가                     |
| 파용계         신청 농장         농장식별번호         주민번호 앞 6자리         전화번호         경영자 우편번호         경영자 주소         경영자 상세주소         농장명         관리자 성명                  | 코브       로만         (사업       *         *       *         *       *         *       *         *       *         *       *         *       *         *       *         *       *         *       *         *       *         *       *         *       *         *       *         *       *         *       *         *       *         *       *         *       *         *       *         *       *         *       *         *       *         *       *         *       *         *       *         *       *         *       *         *       *         *       *         *       * | <ul> <li>에이비안</li> <li>기타</li> <li>マ</li> <li>중▷ 면</li> <li>휴대폰</li> <li>회</li> <li>동궁</li> <li>면</li> <li>휴대폰</li> </ul> | 원가입한<br>장정보가<br>입력됩니다.           |
| 학중계         신청 농장         농장식별번호         주민번호 앞 6자리         전화번호         경영자 우편번호         경영자 주소         경영자 상세주소         농장명         관리자 성명         관리자 우편번호 | · 코브 로만                                                                                                    | 에이비안       기타         Q       응고 명         흥대폰값       회         ····································                      | 원가입한<br>장정보가<br>입력됩니다.           |

🔻 (신청농장) 회원가입 농장정보가가 자동 입력되어짐

### • 이동신고 화면구성3

닭·오리·계란 이력제 이력관리시스템 홈페이지 주소

| 경영자 조소                                                           | r                       |            |                                                                      |                            |             |
|------------------------------------------------------------------|-------------------------|------------|----------------------------------------------------------------------|----------------------------|-------------|
| 경영자 산세즈소                                                         |                         |            |                                                                      |                            |             |
| 노자며                                                              | *                       |            |                                                                      |                            |             |
| 과기자서며                                                            |                         |            |                                                                      |                            |             |
| 관리자 88                                                           |                         |            |                                                                      |                            |             |
| 관리자 구인한도                                                         |                         |            |                                                                      |                            |             |
| 관리자 수세주소                                                         |                         |            |                                                                      |                            |             |
| Let to the                                                       |                         |            |                                                                      |                            |             |
| 거래농장                                                             |                         |            |                                                                      |                            |             |
| 농장식별번호                                                           | ۳.                      |            | 0                                                                    |                            |             |
| 농장명                                                              | *                       |            |                                                                      |                            |             |
| 전화번호                                                             | r                       |            | 휴대폰번호                                                                | ٢                          |             |
|                                                                  | F                       |            |                                                                      |                            |             |
|                                                                  |                         |            |                                                                      | المراجب حيران و            |             |
| 사육시설 소세시                                                         |                         |            | ᆝᅴᅴᆂᅐᇊᄉᆝᆜ                                                            | HHO 사기                     |             |
| 사육시설 소세시<br>차량정보                                                 |                         |            | 거대 풍장직물                                                              | 별번오 샂기                     | Ź           |
| 사 <b>파시설 소세시</b><br><u>차량정보</u><br>1 차량번호                        |                         | 운전자        | 거대 풍상식물<br><sup>연락체</sup><br>이동차량정물                                  | 별면오 샂기<br>코 입력(선택          | 本<br>       |
| 사  지                                                             |                         | 운전자        | 거대 공장적 달<br>연락체<br>이동차량정보                                            | 별번오 샂기<br>보 입력(선택          | 추<br>스<br>) |
| 사파시설 소세시<br><u>차량정보</u><br>1 차량번호<br>신고인                         |                         | 운전자        | 거대 중장직물<br><sup>연락체</sup><br>이동차량정보<br>히의 7나이 자                      | 별면오 샂기<br>코 입력(선택<br>저ㅂ 이려 |             |
| 자량정보<br>1 자량번호<br>신고인<br>신청일                                     | 2019-01-03              | 운전자        | 거대 풍상직물<br><sup>연락체</sup><br>이동차량정보<br>회원가입자                         | 별번오 샂기<br>코 입력(선택<br>정보 입력 | 추<br><br>)  |
| 사륙시설 조세시<br>차량정보<br>1 차량번호<br>신고인<br>신청일<br>신청인 성명               | 2019-01-03              | 운전자        | 거대 공장적 별<br><sup>연락체</sup><br>이동차량정보<br>회원가입자                        | 별번오 샂기<br>코 입력(선택<br>정보 입력 | 추<br><br>)  |
| 사 적 시 실 오 세 시<br>차량정보<br>1 차량번호<br>신고인<br>신청일<br>신청일<br>대리신청인 성명 | 2019-01-03 (<br>-       | 운전자        | 거대 중상식 달<br><sup>연락처</sup><br>이동차량정보<br>회원가입자<br>대리신청인 전화번호          | 별번오 샂기<br>코 입력(선택<br>정보 입력 | · 주<br>     |
| 사 택시설 소세시<br><u>차량정보</u><br>1 차량번호<br>신청일<br>신청인 성명<br>대리신청인 성명  | <sup>*</sup> 2019-01-03 | 운전자<br>*** | 거대 중상식 달<br><sup>연락처</sup><br>이동차량정보<br>회원가입자<br>대리신청인 전화번호<br>제장 취소 | 별면오 샂기<br>코 입력(선택<br>정보 입력 | )           |

★ 접수처 이력지원실 : 1577-2633

★ <u>조회되지 않는 경우</u> 해당농장에 **'농장식별번호** 신청' 안내 부탁드립니다.

이력관리시스템 홈페이지 주소 www.mtrace.go.kr

닭·오리·계란 이력제

• 거래농장 정보 찾기

# 이동신고

농장찾기

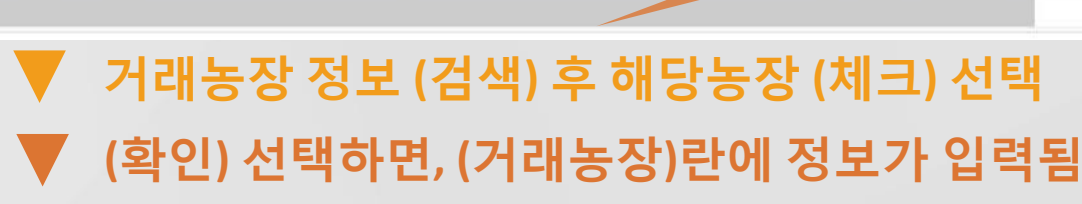

| 0 농      | 장검식                             | H      |         |               |                          |                   |                            | 님색 |
|----------|---------------------------------|--------|---------|---------------|--------------------------|-------------------|----------------------------|----|
| •지<br>•농 | • 지역 2<br>• 농장명<br>• 농장주(사업자) 명 |        | 경기도 >   | 가평군 · 응· 응· 응 | 전체<br>등장식별번호<br>뱅년윌일(사업지 | ×                 | 장검색 소건                     |    |
| 전체       | (                               | 46건) 목 | 록수 10 🗸 |               |                          |                   |                            |    |
|          | 번호                              |        | 농장명     | 농장식별번호        | 생년윌일<br>(사업자번호)          | 농장주<br>(사업자명)     | 사 <mark>육지주소</mark>        |    |
|          | 1                               |        |         |               |                          | 유봉호               | 경기도 가평군 조종면 대보리 419-127    |    |
| 0        | 2                               | 우리농원   |         | 104955        |                          | 최현규               | 경기도 가평군 조종면 명지산로 224       |    |
|          | 3                               | 언덕농장   |         | 104954        |                          | 최영란               | 경기도 가평군 청평면 호반로 1233 언덕농장  |    |
|          | 4                               | 명자농장   | 애당궁     | 5상세=          |                          | 허명자               | 경기도 가평군 청평면 하천리 401-2      |    |
| 6        | 5                               | 새벽숲농장  |         | 104952        |                          | 박영만               | 경기도 가평군 조종면 꽃동네길 19-26     |    |
|          | 6                               | 혁식농장   |         | 104951        |                          | 김선자               | 경기도 가평군 설악면 한서로210번길 283-9 |    |
|          | 7                               | 광신농장   |         | 104950        |                          | 홍순관               | 경기도 가평군 설악면 위곡리 373-3      |    |
|          | 8                               | 광남농장   |         | 104949        |                          | <sub>탁광남</sub> (확 | 인) 1선 특별 알면 한서로210번길 17-42 |    |
| ¢        |                                 |        |         |               | _                        |                   |                            | ,  |

### • 이동정보 입력(예시1)

닭・오리・계란 이력제 이력관리시스템 홈페이지 주소

betapub.mtrace.go.kr

| · 리자 상/ | 세주소 |      |     |      |                     |      |      |             |   |
|---------|-----|------|-----|------|---------------------|------|------|-------------|---|
|         | (이동 | ·신고) | 항목별 | 선택 5 | 또는 해                | 당내용  | 입력 등 | 5           |   |
|         | (신청 | 농장)  | 시스템 | 회원7  | <mark>사입 농</mark> 경 | 장 기초 | 정보ㅈ  | <b>ト동</b> 입 | 력 |

| 신청 농장        |                     |        |         |
|--------------|---------------------|--------|---------|
| 농장식별번호       | 705717              | ٩      |         |
| 주민번호 앞 6자리(사 | 나업 <sup>*</sup>     | 농장주 성명 | "장용호    |
| 전화번호         | 054-631-2858        | 휴대폰번호  | *       |
| 경영자 우편번호     | <sup>7</sup> 36062  |        |         |
| 경영자 주소       | "경상북도 영주시 조와로 172 - | 봉산농장   |         |
| 경영자 상세주소     |                     |        |         |
| 농장명          | "봉산농장               |        | 회원가입 농장 |
| 관리자 성명       | 유은주                 |        | 지도이려    |
| 관리자 우편번호     |                     |        | শত্রণ   |
| 관리자 주소       |                     |        |         |
| 관리자 상세주소     |                     |        |         |

| • 이동신고   | 이도그브(야ㄷ)                                                                                                    |
|----------|----------------------------------------------------------------------------------------------------|
| 이동신고 구분  | ◎ 양도신고 ────────────────────────────────────                                                                      |
| 종축구분     | ◎ 종축 중축제외 중축. 중축제외(백세미)                                                                                          |
| 가축 종류    | <ul> <li>● 닭</li> <li>○ 오리</li> <li>○ 씨알(부화용알포함)</li> </ul>                                                      |
| 신고 업체 유형 | ● 농장 ○ 가축거래상인 · 협회 ○ 부화장 초생추 이동일자                                                                                |
| 거래 업체 유형 | <ul> <li>농장</li> <li>가축거래상인</li> <li>협회</li> <li>부화장</li> </ul>                                                  |
| 이동일자     | [2019-01-04 ➡ 마릿수 입력                                                                                             |
| 총 이동두수   | 총 [10010 마리 표 조 나 티 나 비 그 )                                                                                      |
| 이동 두수    | <sub>암컷</sub> 【10000 마리 수컷 【10 마리 품공신택(세크)                                                                       |
|          | □ 하이라인 백색 ☑ 하이라인 갈색 □ 이사브라운 □ 바브콕 □ 닉칙 백색 □ 데칼브와렌                                                                |
| 산란계      | <ul> <li>○ 하이섹스갈색</li> <li>○ 로만객색</li> <li>○ 로만갈색</li> <li>○ 데칼브브라운</li> <li>○ 보반스브라운</li> <li>○ 브라운닉</li> </ul> |
| 으요게      | □ 하이브로 □ 인디안리버 □ 하바드 □ 아바에이카 □ 로스                                                                                |
| শ্বনা    | □ 코브 □ 로만 □ 에이비안 □ 기타                                                                                            |

이동정보 입력(예시2)

#### 닭·오리·계란이력제 이력관리시스템 홈페이지 주소

betapub.mtrace.go.kr

• 차량정보

1

차량번호

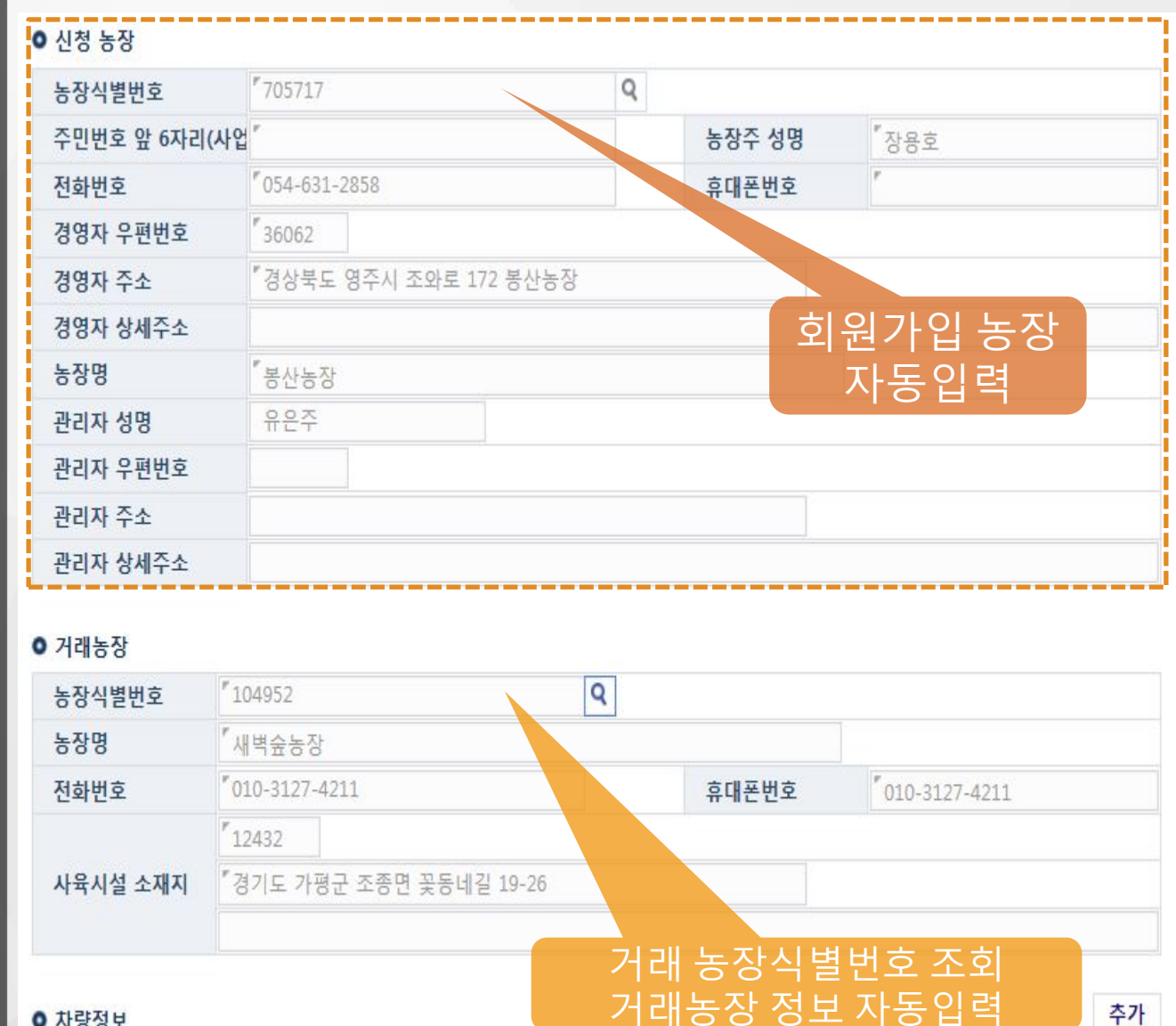

### 🔻 거래 농장식별번호 조회, 선택하면 농장명, 소재지 등 거래농장 기초정보가 자동으로 입력됨

연락처

삭제

운전자

# ▼ 이동신고 완료 후 초기화면으로 이동, ▼ 신고 완료되면 조회 창에서 확인 가능(수정도 가능)

| 신<br>신<br>(사 | 고 농장/(<br>고 농장식<br> 업자번호           | 법체 []<br>별번호 []<br>) | 전체     | V          | · 거래 농경<br>, 거래 농정<br>(사업자법 | 당/업체 전<br>당식별번호<br>번호) | 채      | V                 |          |        |                   |               |
|--------------|------------------------------------|----------------------|--------|------------|-----------------------------|------------------------|--------|-------------------|----------|--------|-------------------|---------------|
| · 미<br>· 미   | · 신고 농장(업체) 명<br>· 미신고여부<br>· 이동일자 |                      | 전체 V   |            | · 거대 중성                     | 3(업제)명<br>1주일 17       | 개월 2개월 | 3개월 6개월 .         | 12개월     | 조회 기성  | 5                 |               |
| 0 전체         | <u>33</u> 건                        | 목록수                  | 10 V   |            |                             |                        |        |                   |          |        | ī                 | 일등록 엑셀등록 엑셀저장 |
|              | 10.4                               | X+71                 |        |            |                             |                        |        |                   | ᄴ 신고     | .내용 조회 | 회 창               | 채 대상          |
|              | 변오                                 | 응숙구등                 | · 가숙송듀 | 이동일사       | 이농누수                        | 양도/양수                  | 농장/상인  | 농장식별번호<br>(사여자배ㅎ) |          | 농장/상인  | 농장식별번호<br>(사어자버ㅎ) | 농장(업체) 명      |
|              | 1                                  | 종축                   | 먉      | 2019-01-03 | 100                         | 양도                     | 농장     |                   | 푸른테스     | 농장     | 705961            | 푸른테스트농장3      |
|              | 2                                  | 종축                   | 다      | 2018-12-31 | 100                         | 양도                     | 농장     | 705961            | 』트농장3    | 협회     | 803103            | 푸른테스트협회       |
|              | 3                                  | 종축                   | 닭      | 2018-12-31 | 100                         | 양도                     | 농장     |                   | 푸른테스트농장5 | 농장     | 705961            | 푸른테스트농장3      |
|              | 4                                  | 종축                   | 탉      | 2018-12-31 | 110                         | 양도                     | 농장     | 803103            | 푸른테스트농장4 | 농장     | 301842            | 푸른테스트농장2      |
| []           | 5                                  | 종축                   | 라      | 2018-12-27 | 200                         | 양도                     | 농장     | 705961            | 푸른테스트농장3 | 농장     | 803103            | 푸른테스트농장4      |
|              | 6                                  | 종축                   | 다      | 2018-12-27 | 200                         | 양수                     | 농장     | 803103            | 푸른테스트농장4 | 농장     | 705961            | 푸른테스트농장3      |
|              | 7                                  | 종축                   | 닭      | 2018-12-26 | 100                         | 양도                     | 농장     | 803103            | 푸른테스트농장4 | 농장     | 301842            | 푸른테스트농장2      |
|              | 8                                  | 종축                   | 닭      | 2018-12-26 | 200                         | 양도                     | 협회     | 9876598765        | 푸른테스트협회  | 농장     | 803103            | 푸른테스트농장4      |
|              | 9                                  | 종축                   | 다      | 2018-12-26 | 200                         | 양수                     | 농장     | 803103            | 푸른테스트농장4 | 협회     | 9876598765        | 푸른테스트협회       |
| Ξ            | 10                                 | 종축                   | 탉      | 2018-12-21 | 200                         | 양도                     | 협회     | 56789             | 푸른협회     | 농장     | 405197            | 푸른테스트농장       |
|              |                                    |                      |        |            |                             |                        |        |                   |          |        |                   |               |

종축 유형 🗸 가축 종류 🗸

• 가축 종류

• 신고내역 조회

이력관리시스템 홈페이지 주소

닭·오리·계란 이력제

www.mtrace.go.kr

# 이동신고

★ 이동신고 [00870017]

· 이동신고(양도/양수) 전체

V

Q검색 초기화 추가 수정 삭제